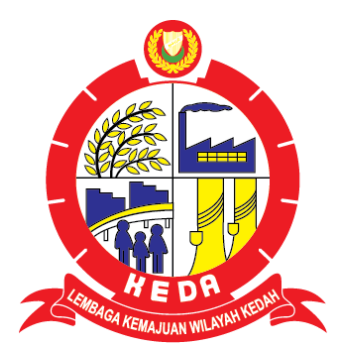

# MANUAL PENGGUNA SISTEM E-JAWATAN

Tarikh Kemaskini: 8 Oktober 2019

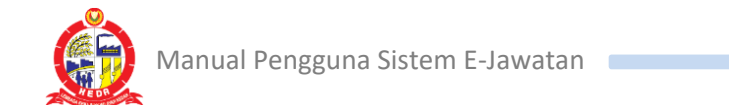

## ISI KANDUNGAN

| 1.0 | DAFT  | AR AKAUN         | 1 |
|-----|-------|------------------|---|
| 2.0 | LOG I | MASUK            | 3 |
|     | 2.1   | Lupa Kata Laluan | 5 |

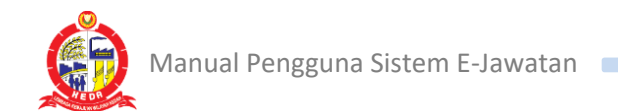

#### **1.0 DAFTAR AKAUN**

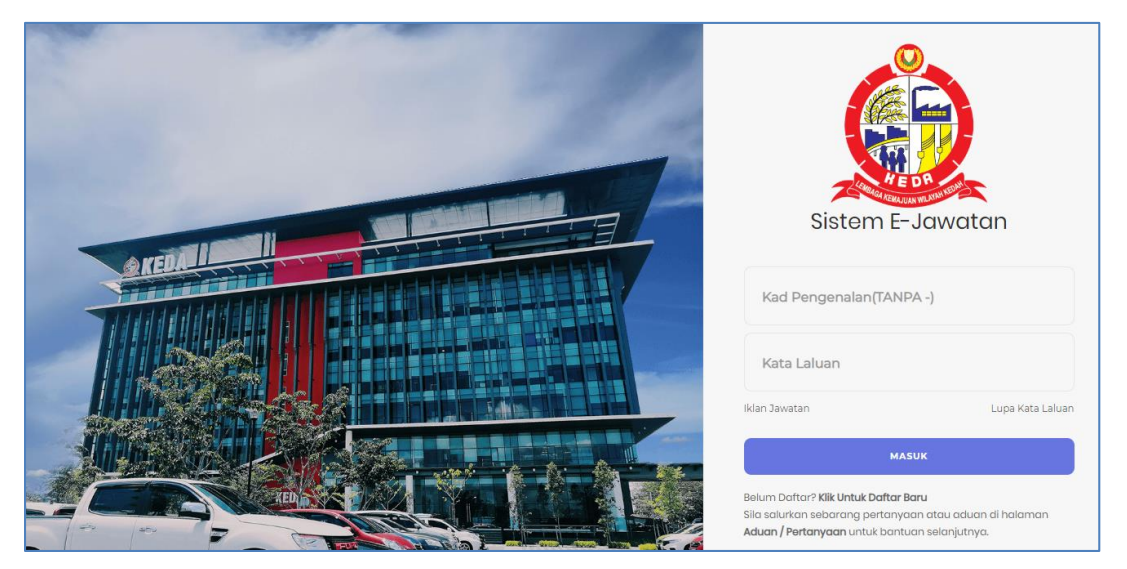

Rajah 1.0: Halaman Utama Sistem E-Jawatan

- a. Jika anda pengguna kali pertama, anda dikehendaki untuk mendaftar akaun baru.
- b. Anda perlu klik pautan <sup>Klik Untuk Daftar Baru</sup> di halaman utama.
- c. Skrin seperti Rajah 1.1 akan dipaparkan:-

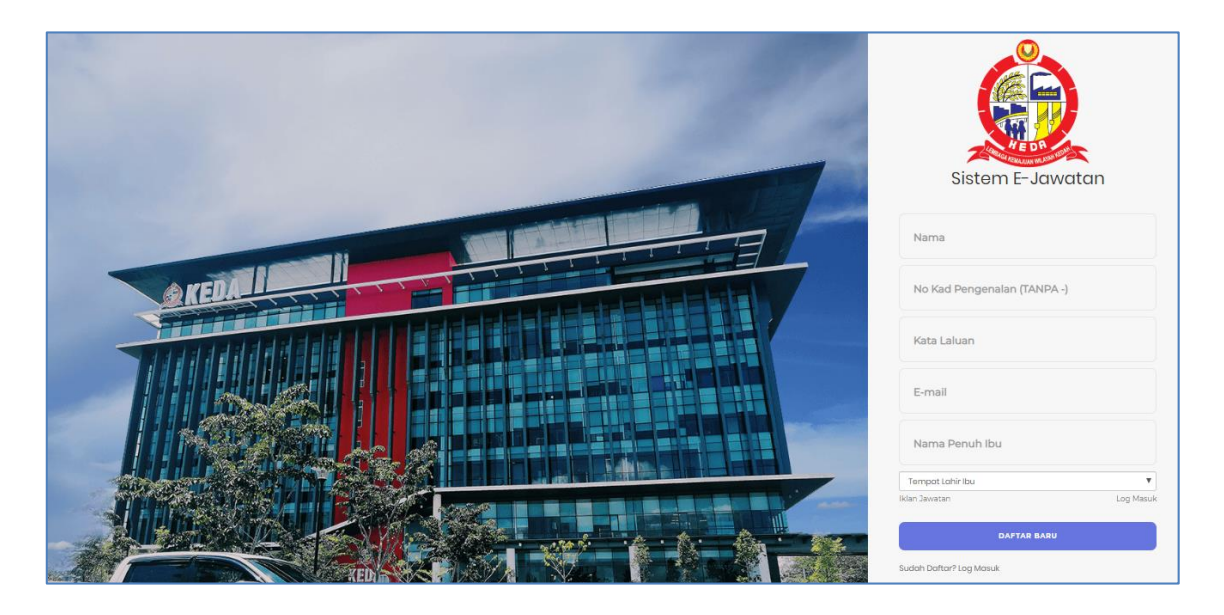

Rajah 1.1: Skrin Daftar Pengguna

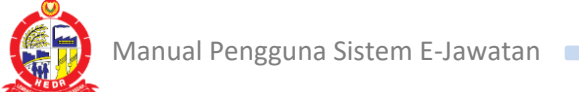

d. Seterusnya, anda perlu mengisi nama, nombor kad pengenalan, kata laluan, emel, nama penuh ibu dan tempat lahir ibu di ruangan Rajah 1.2.

| Nama                        |   |  |
|-----------------------------|---|--|
| No Kad Pengenalan (TANPA -) |   |  |
| Kata Laluan                 |   |  |
| E-mail                      |   |  |
| Nama Penuh Ibu              |   |  |
| Tempat Lahir Ibu            | • |  |
| Iklan Jawatan Log Masuk     |   |  |
| DAFTAR BARU                 |   |  |

Rajah 1.2: Borang Daftar Pengguna Baru

- e. Sila pastikan anda mengisi nombor kad pengenalan yang betul dan emel yang masih aktif.
- f. Selepas semua maklumat telah diisi, sila klik butang

DAFTAR BARU

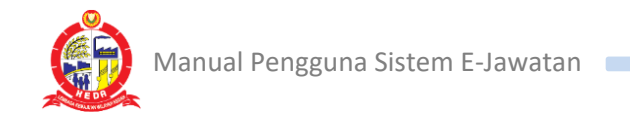

#### 2.0 LOG MASUK

| Kad Pengenalan(TANPA -)                                                                                                    |                  |  |  |  |  |
|----------------------------------------------------------------------------------------------------|------------------|--|--|--|--|
| Kata Laluan                                                                                                    |                  |  |  |  |  |
| Iklan Jawatan                                                                                                    | Lupa Kata Laluan |  |  |  |  |
| MASUK                                                                                                    |                  |  |  |  |  |
| Belum Daftar? <b>Klik Untuk Daftar Baru</b><br>Sila salurkan sebarang pertanyaan atau aduan di halaman<br><b>Aduan / Pertanyaan</b> untuk bantuan selanjutnya. |                  |  |  |  |  |

Rajah 2.0: Ruangan Log Masuk

- a. Jika anda telah mempunyai akaun, anda boleh log masuk ke dalam sistem menggunakan nombor kad pengenalan dan kata laluan.
- b. Klik MASUK selepas mengisi nombor kad pengenalan dan kata laluan.
- c. Jika anda mempunyai aduan/pertanyaan, sila klik Aduan/Pertanyaan dan skrin Rajah 2.1 akan muncul.

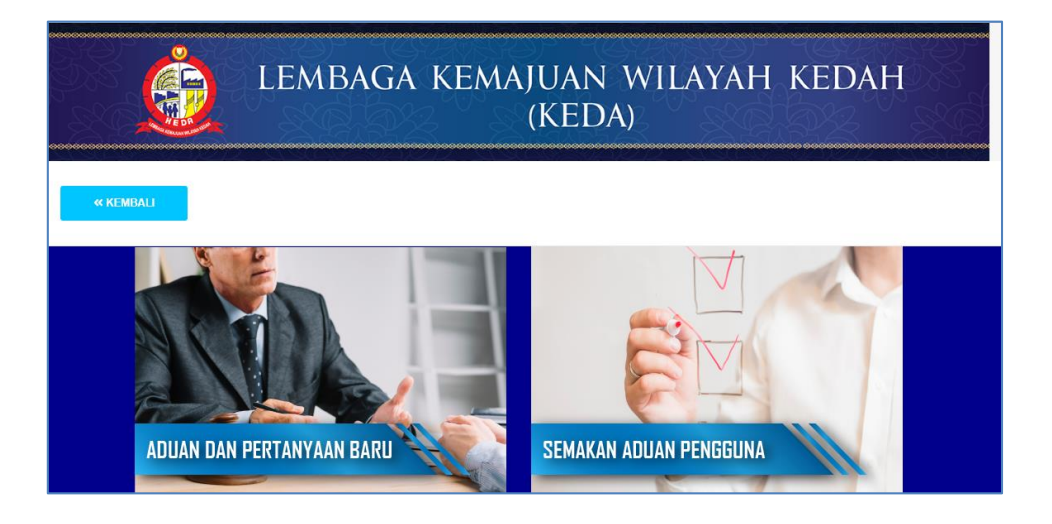

Rajah 2.1: Halaman Aduan/Pertanyaan

d. Klik imej ADUAN DAN PERTANYAAN BARU untuk membuat aduan/pertanyaan baharu atau klik imej SEMAKAN ADUAN PENGGUNA untuk membuat semakan aduan yang terdahulu.

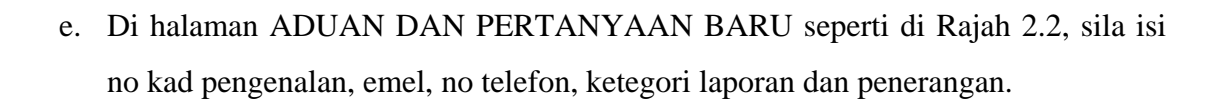

|    | LEMBAGA KEMAJUAN WILAYAH KEDAH<br>(KEDA)                                                                                                    |  |  |
|----|----------------------------------------------------------------------------------------------------|--|--|
|    | « KEMBALI                                                                                                    |  |  |
|    | NO KP: EMEL: EMEL: |  |  |
|    | HANTIAR RESET                                                                                                    |  |  |
|    | Rajah 2.2: Halaman Aduan dan Pertanyaan Baru                                                                                                    |  |  |
| f. | Klik untuk hantar aduan/ pertanyaan atau RESET untuk reset ruangan.                                                                                                    |  |  |
| g. | Di halaman SEMAKAN ADUAN PENGGUNA seperti di Rajah 2.3, sila isi no kad pengenalan dan klik                                                                                                    |  |  |
|    | LEMBAGA KEMAJUAN WILAYAH KEDAH<br>(KEDA)                                                                                                    |  |  |
|    | KEMBALI   NO KAD PENGENALAN:                                                                                                    |  |  |

Rajah 2.3: Halaman Semakan Aduan Pengguna

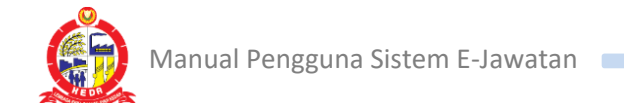

### 2.1 LUPA KATA LALUAN

- a. Sekiranya semasa anda terlupa kata laluan semasa log masuk, anda boleh klik Lupa Kata Laluan di halaman log masuk.
- b. Paparan Lupa Kata Laluan akan muncul seperti Rajah 2.4.

| E-mail                    |           |
|---------------------------|-----------|
| Iklan Jawatan             | Log Masuk |
| HANTAR                    |           |
| Belum Daftar? Daftar Baru |           |

Rajah 2.4: Ruangan Lupa Kat Laluan.

- c. Anda dikendaki untuk mengisi emel yang anda masukkan semasa pendaftaran dan klik butang HANTAR.
- d. Anda akan mendapat emel untuk menukar kata laluan baru.